# Chrome、Firefox、およびEdgeを使用したリモ ートブラウザ隔離用のクッキー設定

| 内容                 |  |  |
|--------------------|--|--|
| <u>はじめに</u>        |  |  |
| <u>前提条件</u>        |  |  |
| <u>要件</u>          |  |  |
| <u>使用するコンポーネント</u> |  |  |
| <u>設定</u>          |  |  |
| Google Chrome      |  |  |
| Mozilla Firefox    |  |  |
| Microsoft Edge     |  |  |
| <u>確認</u>          |  |  |
| <u>関連情報</u>        |  |  |
|                    |  |  |

# はじめに

このドキュメントでは、Chrome、Firefox、およびEdgeを使用してリモートブラウザ分離のクッ キー設定を設定する方法について説明します。

## 前提条件

## 要件

次の項目に関する知識が推奨されます。

- セキュアなアクセス
- RBI(リモート・ブラウザの分離)
- Google Chrome
- Mozilla Firefox
- Microsoft Edge

使用するコンポーネント

このドキュメントの情報は、次のソフトウェアおよびハードウェアコンポーネントに基づくものです。

- セキュアなアクセス
- Google Chrome (バージョン 120.0.6099.111)
- Mozilla Firefox (バージョン 121.0)
- Microsoft Edge (バージョン 120.0.2210.91)

このドキュメントの情報は、特定のラボ環境にあるデバイスに基づいて作成されました。このド キュメントで使用するすべてのデバイスは、クリアな(デフォルト)設定で作業を開始していま す。本稼働中のネットワークでは、各コマンドによって起こる可能性がある影響を十分確認して ください。

## 設定

Google Chrome、Mozilla Firefox、またはMicrosoft EdgeでRBIのクッキー設定を設定するには、 次の手順を実行する必要があります。

### Google Chrome

Google Chromeを起動し、ブラウザの右上隅にある3つの垂直ドットをクリックします。

- メニューから、Settingsにカーソルを合わせてクリックします。または、アドレスバーに chrome://settings/と入力し、 Enterキーを押します
  - 左側のサイドバーには、さまざまなカテゴリが表示されます。をクリックPrivacy and securityして、さまざまなプライ バシー関連の設定にアクセスし、次に示すよ Site settings うにクリックします。

| ÷            | You and Google         |   | G        | et started No thanks                                                                                    |       |
|--------------|------------------------|---|----------|----------------------------------------------------------------------------------------------------|-------|
| Ê            | Autofill and passwords |   |          |                                                                                                    |       |
| 0            | Privacy and security   | ← | Safety o | check                                                                                                   |       |
| $\bigcirc$   | Performance            |   |          |                                                                                                    |       |
| ۲            | Appearance             |   | 0        | Chrome can help keep you safe from data breaches, bad extensions, and more                              | k now |
| Q            | Search engine          |   |          |                                                                                                    |       |
|              | Default browser        |   | Privacy  | and security                                                                                            |       |
| Ċ            | On startup             |   | î        | Clear browsing data<br>Clear history, cookies, cache, and more                                          |       |
|              | Languages              |   |          | Privacy Guide                                                                                           | ,     |
| <u>+</u>     | Downloads              |   | •        | Review key privacy and security controls                                                                |       |
| Ť            | Accessibility          |   | ٩        | Third-party cookies<br>Third-party cookies are blocked                                                  |       |
| ٩            | System                 |   |          | Ad privacy                                                                                              |       |
| Ð            | Reset settings         |   | R        | Customize the info used by sites to show you ads                                                        | ,     |
| *            | Extensions             |   | Ø        | Security<br>Safe Browsing (protection from dangerous sites) and other security settings                 | ×     |
| ()<br>rome:/ | About Chrome           |   | 幸        | Site settings<br>Controls what information sites can use and show (location, camera, pop-ups, and more) | •     |
|              |                        |   |          |                                                                                                    |       |

*Google Chrome* – サイト設定

• 下にスクロールしてAdditional Content settings をクリックし、次に示すように On-device site dataをクリックします。

| <br>Additional content settings                                                     | ^ |
|-------------------------------------------------------------------------------------|---|
| Sound<br>Sites can play sound                                                       | • |
| Intrusive ads<br>Ads are blocked on sites known to show intrusive or misleading ads | • |
| Q Zoom levels                                                                       |   |
| PDF documents                                                                       | • |
| Protected content IDs                                                               | • |
| Insecure content     Insecure content is blocked by default on secure sites         | • |
| Third-party sign-in<br>Sites can show sign-in prompts from identity services        | , |
| Auto-verify<br>Sites can help verify you're not a bot                               | • |
| <br>On-device site data<br>Sites can save data on your device                       | • |

Google Chrome – オンデバイスサイトデータ

• 下にスクロールしてオプションAddをクリックしAllowed to save data on your device、次に示すようにサイト[\*.]rbiumbrella.comを追加します。

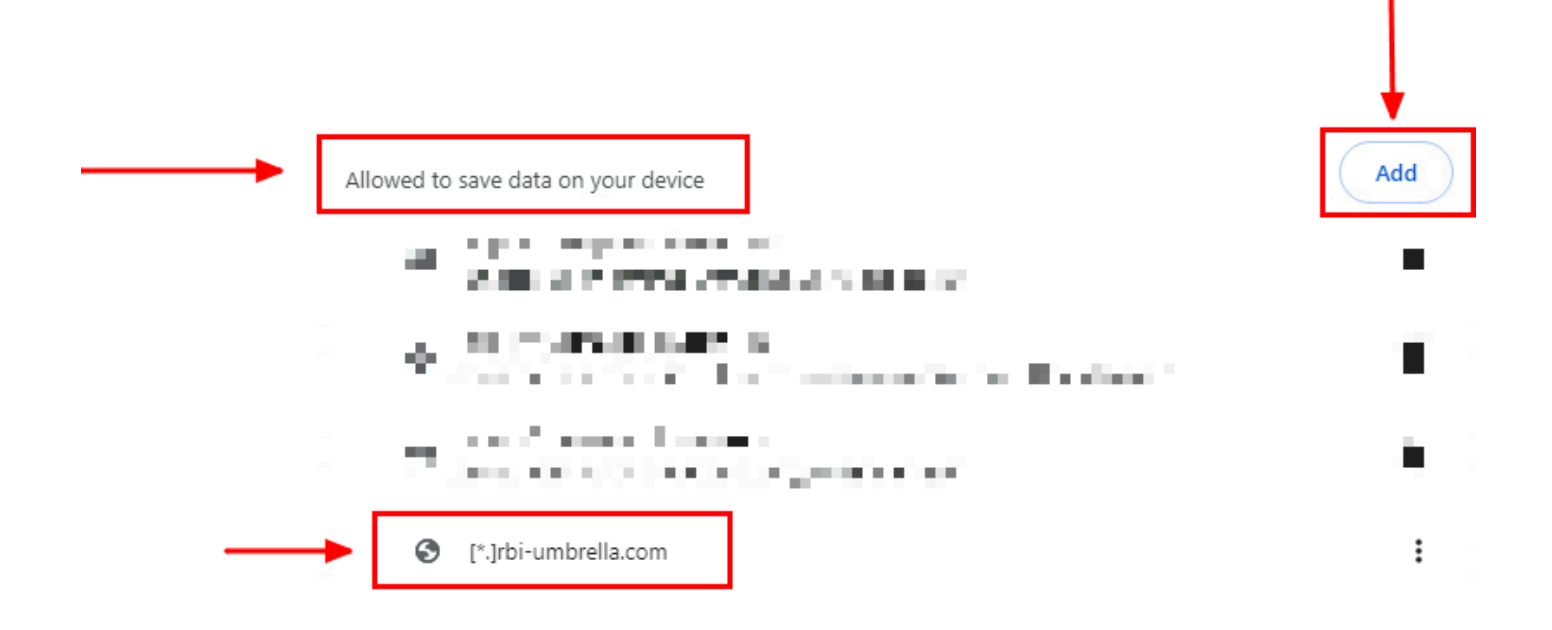

最後に、セキュアアクセスダッシュボードでRBIを有効にしたWebサイトを参照します。

Mozilla Firefox

Mozilla Firefoxを起動し、ブラウザの右上隅にある3つの水平線をクリックします。

- メニューから、マウスをSettingsに合わせてクリックします。または、アドレスバーにabout:preferences#privacyと入力し、Enterキーを押します。
- 左側のサイドバーで、 **Privacy and Security**をクリックし、Cookies and Site Dataセクションまで下にスクロールして、 次のようにクリック **Manage Exceptions...** します。

|         | र्छि General                                             |                                                                          |                                        |
|---------|----------------------------------------------------------|--------------------------------------------------------------------------|----------------------------------------|
|         | Home                                                     | Cookies and Site Data                                                    |                                        |
|         | Q Search                                                 | Your stored cookies, site data, and cache are currently using 47.3 MB of | Clear Data                             |
| <b></b> | <ul> <li>Privacy &amp; Security</li> <li>Sync</li> </ul> | Delete <u>c</u> ookies and site data when Firefox is closed              | Manage Data Manage E <u>x</u> ceptions |

Mozilla Firefox – 例外の管理

• 次に、表示されるポップアップウィンドウで、テキストボックスrbi-umbrella.com に Address of website 入力し、次に 示すようにAllowをクリックします。

| rbi-umbrella.com         |               |                           |               |
|--------------------------|---------------|---------------------------|---------------|
| ~                        | <u>B</u> lock | Allow for <u>S</u> ession | <u>A</u> llow |
| Website                  |               | Status                    |               |
| http://rbi-umbrella.com  |               | Allow                     |               |
| https://rbi-umbrella.com |               | Allow                     |               |
|                          |               |                           |               |
|                          |               |                           |               |
|                          |               |                           |               |
|                          |               |                           |               |

Mozilla Firefox - Webサイトのアドレス

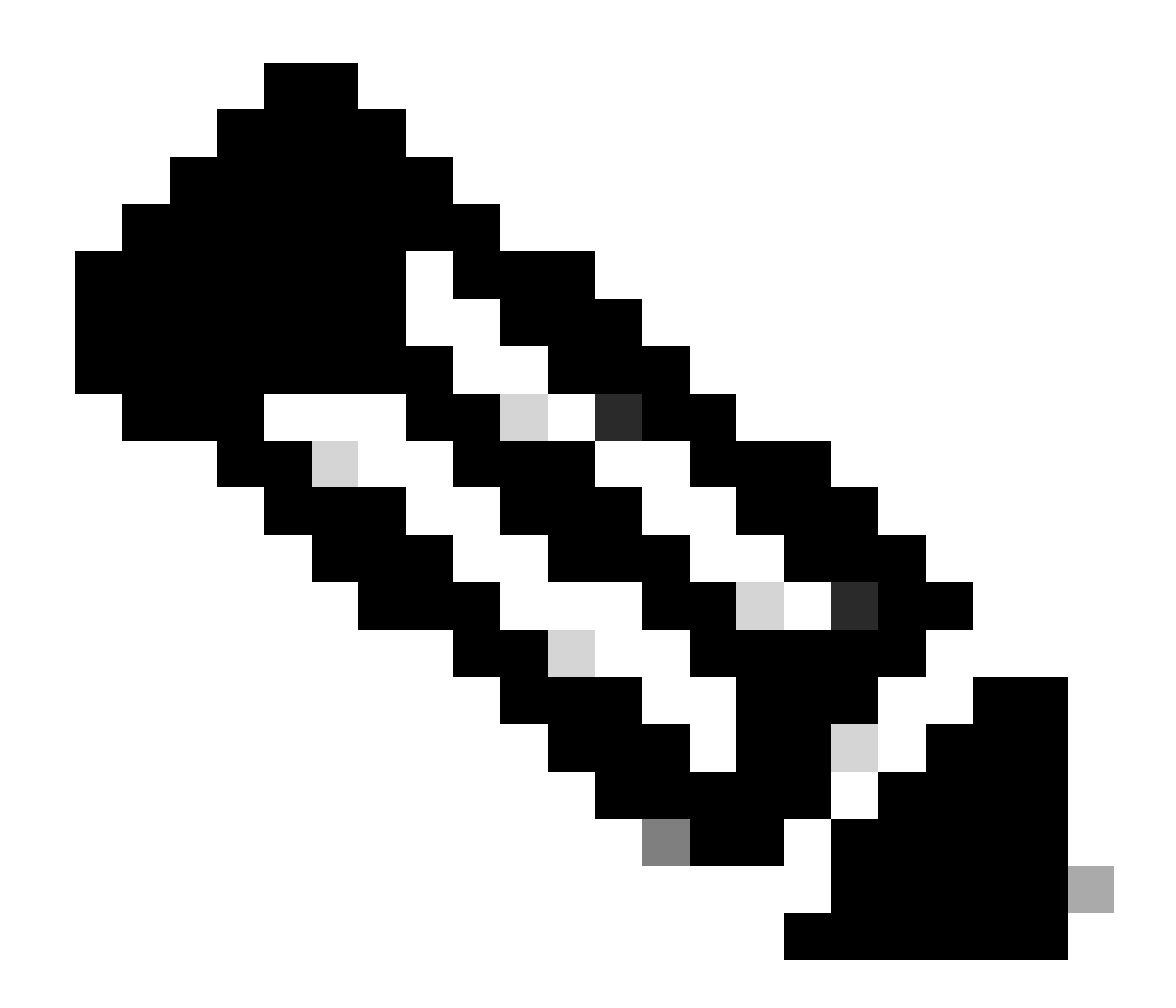

注:上記のスニペットに示すように、2つのエントリが自動的に追加されます。

クリック Save Changes

最後に、セキュアアクセスダッシュボードでRBIを有効にしたWebサイトを参照します。

Microsoft Edge

Microsoft Edgeを起動し、ブラウザの右上隅にある3つの水平ドットをクリックします。

- メニューから、マウスを Settings 合わせてクリックします。または、アドレスバーに edge://settings/と入力し、Enterキーを押します
- 左側のサイドバーには、さまざまなカテゴリが表示されます。さまざまなCookieとサイト関連の設定にアクセスするに
- は、Cookies and site permissionsをクリックし、次に示すようにManage and delete cookies and site dataをクリックします。

| Settings                         |   | Cookies and data stored                                                                                    |         |
|----------------------------------|---|----------------------------------------------------------------------------------------------------|---------|
| Q Search settings                |   | Save cookies and data on your device in order to facilitate continuous browsing between sites and sessions |         |
| Profiles                         | - | Manage and delete cookies and site data                                                                    | >       |
| Privacy, search, and services    |   | <u>.</u>                                                                                                   |         |
| Appearance                       |   |                                                                                                    |         |
| Sidebar                          |   | Site permissions                                                                                           |         |
| Start, home, and new tabs        |   | All sites                                                                                                  |         |
| 🖄 Share, copy and paste          |   | All sites View permissions for sites you've visited                                                        | <i></i> |
| <br>Cookies and site permissions |   |                                                                                                    |         |
| Default browser                  | - | Recent activity                                                                                            |         |
| ↓ Downloads                      |   | The latest changes made to site permissions                                                                |         |
| 😤 Family safety                  |   |                                                                                                    |         |
| A <sup>2†</sup> Languages        |   | No recent activity recent changes to city premission will appear have                                      |         |
| Printers                         |   | ivo recent activity, recent changes to site permission will appear nere                                    |         |
| System and performance           |   | All permissions                                                                                            |         |

Microsoft Edge - Cookieとサイトデータの管理と削除

すべてのサードパーティのCookieを無効にし、次に示す[\*.]rbi-umbrella.com ようにデバイスにCookieを保存できるようにします。

| Allow sites to save and read cookie data (recommended)                                                                                                    |     |
|----------------------------------------------------------------------------------------------------|-----|
| Block third-party cookies<br>When on, sites can't use cookies that track you across the web. Features on some sites may break.                                     |     |
| Preload pages for faster browsing and searching<br>Uses cookies to remember your preferences, even if you don't visit those pages                                  |     |
| See all cookies and site data                                                                                                    |     |
| Block<br>You've prevented the following sites from saving and reading cookies on your device.                                                                      | Add |
| No sites added                                                                                                    |     |
| Allow The following sites can save cookies on your device. To prevent these cookies from being cleared on exit, go to <u>Clear browsing data on</u> <u>close</u> . | Add |
|                                                                                                    |     |

最後に、セキュアアクセスダッシュボードでRBIを有効にしたWebサイトを参照します。

#### 確認

Webサイトがロードされたときに、Webページの右下隅に次のシスコアイコンが表示されていることを確認します。

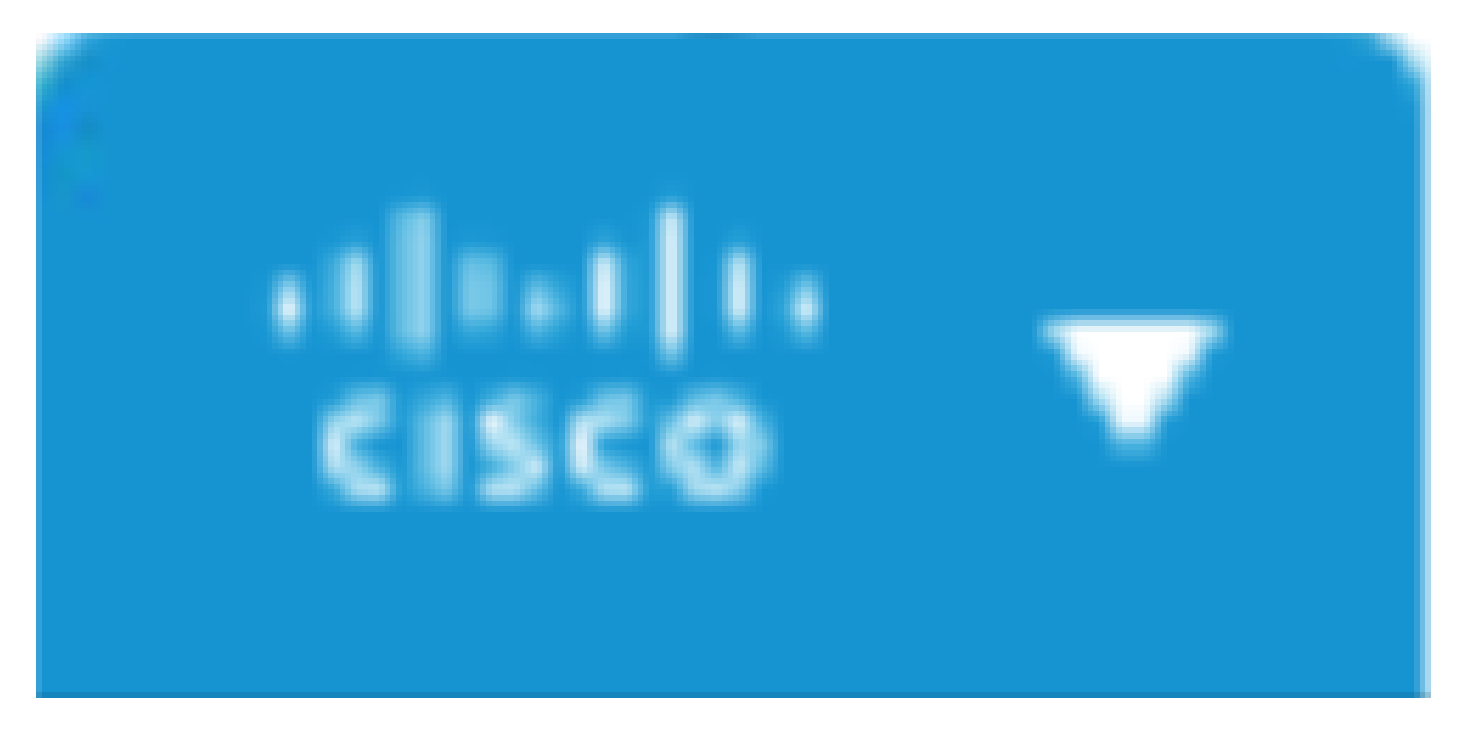

 $Cisco \mathcal{T} \mathcal{T} \mathcal{T} \mathcal{T}$ 

これは、Webページが正常に分離されたことを示します。

#### 関連情報

- <u>Cisco Secure Accessユーザガイド</u>
- シスコのテクニカルサポートとダウンロード
- <u>隔離された宛先について</u>

翻訳について

シスコは世界中のユーザにそれぞれの言語でサポート コンテンツを提供するために、機械と人に よる翻訳を組み合わせて、本ドキュメントを翻訳しています。ただし、最高度の機械翻訳であっ ても、専門家による翻訳のような正確性は確保されません。シスコは、これら翻訳の正確性につ いて法的責任を負いません。原典である英語版(リンクからアクセス可能)もあわせて参照する ことを推奨します。